### FRANÇAIS

# Nous vous remercions d'avoir porté votre choix sur un modem haut débit mobile Sony Ericsson MD400g. Vous pouvez vous connecter à l'aide des réseaux HSPA/3G/EDGE/GPRS et aussi envoyer et recevoir des SMS. Le MD400g est doté de fonctionnalités GPS.

Remarque : Votre MD400g ne prend pas en charge les appels vocaux GSM ou 3G.

#### PRÉPARATION DE VOTRE MD400g

1. Retirez le couvercle du dessous de votre MD400 (Figure 1). Insérez un ongle ou un instrument contondant sûr dans la fente (A) à chaque côté de l'étui, et tournez-le doucement pour dégager le couvercle Insérez la carte SIM dans le logement pour carte SIM. Assurez-vous que les contacts dorés de la carte SIM sont orientés vers les contacts du MD400g et que son coin biseauté (B) s'insère de la manière illustrée (Figure 2).

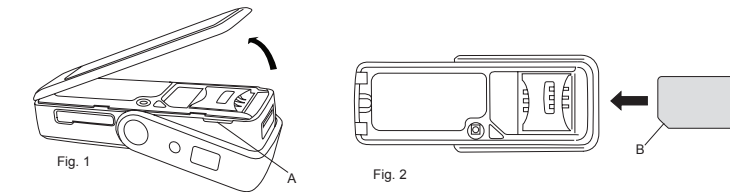

Replacez le couvercle du dessous (Figure 3).

Redressez l'antenne en position verticale pour laisser apparaître le connecteur USB.

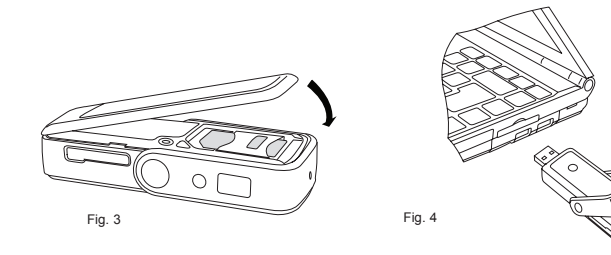

Important: Ne soumettez le MD400g à aucune pression, notamment en lui imposant le poids de votre ordinateur portable (Figure 5). Utilisez plutôt le câble d'extension (Figure 6).

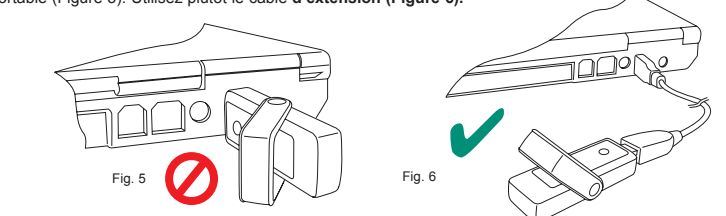

#### SYSTÈME D'EXPLOITATION WINDOWS

Les pilotes et l'application Connection Manager (Sony Ericsson Wireless Manager) s'installent automatiquement lorsque vous raccordez le MD400g à votre ordinateur.

#### AVANT DE COMMENCER

Connection Manager fonctionne avec les versions suivantes du système d'exploitation Windows Windows 2000 Service Pack 4 (SP4)

Windows XP Service Pack 2 ou 3 (SP2/SP3) ; processeurs 32 bits (x86) et 64 bits (x64)

Windows Vista<sup>™</sup> : processeurs 32 bits (x86) et 64 bits (x64)

Votre ordinateur portable doit au moins possèder la configuration système minimale requise pour votre version de Windows. Vous devez également disposer des éléments suivants :

Un port USB

110 Mo d'espace disque disponible Votre abonnement doit prendre en charge l'accès à Internet via les réseaux HSPA/3G/EDGE/GPRS

INSTALLATION DE CONNECTION MANAGER

Insérez le MD400g dans le port USB de votre ordinateur (Figure 4).

Après quelques secondes, la boîte de dialogue Sony Ericsson MD400g s'ouvre. Sélectionnez Install Connection Manager. Remarque: Si la boîte de dialogue Sony Ericsson MD400g ne s'affiche pas, ouvrez l'Explorateur Windows,

accédez au Poste de travail, recherchez le lecteur appelé Sony Ericsson MD400g et double-cliquez sur le fichier Setup.exe du dossier INSTALL.

La procédure d'installation du logiciel démarre. Suivez les instructions qui s'affichent.
 Important: La procédure d'installation peut s'interrompre pendant plusieurs minutes. Pendant ce temps, les pilotes sont enregistrés sur votre disque dur. N'annulez PAS l'opération.

- Une fois l'installation terminée, cliquez sur **Terminer**. Débranchez le MD400g, attendez 10 secondes et rebranchez-le
- Lorsqu'apparaît le message vous signalant que le matériel est prêt, votre MD400g et Connection Manager sont installés et prêts à l'emploi.

### Démarrage du Connection Manager

#### Connection Manager.

2. Connection Manager s'affiche. Si le système vous le demande, entrez le code PIN de votre carte SIM, puis cliquez sur OK. Après quelques instants, l'intensité du signal et le nom de l'opérateur réseau s'affichent dans la fenêtre Etat.

Remarque: La première fois que vous utilisez le MD400g, il prend davantage de temps pour effectuer le balayage et la recherche du réseau mobile. Connection Manager peut afficher « Recherche en cours... » pendant plusieurs minutes jusqu'à ce qu'il trouve le réseau. Son nom s'affiche alors et le bouton Connecter devient accessible. Dès que le réseau a été trouvé, les recherches ultérieures sont nettement plus rapides

#### CRÉATION D'UN PROFIL DE CONNEXION

Le plus souvent, Connection Manager identifie votre opérateur réseau à partir des informations contenues sur votre carte SIM et configure automatiquement votre connexion Internet. Cliquez sur le bouton Connecter et établissez une connexion

- Si le message « Aucun profil de connexion » s'affiche ou si vous voulez définir votre connexion manuellement :
- Dans la fenêtre de Connection Manager, sélectionnez Affichage + Paramètres et cliquez sur Profils. Désactivez la case à cocher Laisser Wireless Manager choisir le profil de connexion, puis cliquez sur
- le bouton Nouveau. Entrez les informations nécessaires, puis cliquez sur OK. Pour obtenir de l'aide, appuyez sur F1 3
- UTILISATION D'UNE CONNEXION
- Démarrez Connection Manager
- 2. Cliquez sur le bouton Connecter ou cliquez avec le bouton droit sur l'icône d'état 🛅 et sélectionnez Connecter
- Pour mettre fin à la connexion, cliquez sur Déconnecter ou cliquez avec le bouton droit sur l'icône d'état 🔚 3. et sélectionnez Déconnecter.

#### Icône d'état de Connection Manager

#### MAC OS X

Pour utiliser votre modern mobile haut débit avec votre système Mac OS X, vous avez besoin de « Rogers Connection Manager pour Mac OS X ».

## Cette application vous permet de configurer et d'utiliser les connexions HSPA, 3G, EDGE et GPRS, selon la couverture du réseau et la disponibilité de ces services.

#### AVANT DE COMMENCER

- Vous trouverez cette application dans un des emplacements suivants
  - Dans le dossier OS X du lecteur de mémoire flash intégré dans le MD400g En le téléchargeant à partir de http://www.novamedia.de/rogers (recherchez les dernières mises à jour à cette adresse)

#### Configuration système requise : Mac OS X 10.4.11 ou ultérieur, 10.5.5 ou ultérieur. Emplacement USB haute puissance. Assurez-vous que votre Mac est doté d'au moins 1GHz.

#### Langues prises en charge : Anglais, français.

#### INSTALLATION DE CONNECTION MANAGER

- 1. Branchez le MD400g. Le lecteur flash, par exemple MD400g, \_\_\_\_ apparaît sur votre bureau. Double-
- cliquez dessus pour ouvrir le Finder. Sélectionnez le dossier OS X.
- Ouvrez le fichier d'installation, par exemple ConnectionManager-1.9.0.1.dmg. Le Finder s'ouvre pour afficher les options d'installation
- Double-cliquez sur l'icône Rogers Connection Manager pour démarrer le programme d'installation
- Suivez les instructions à l'écran pour installer Connection Manager. A la fin de l'installation, lorsque vous êtes invité à redémarrer, débranchez le MD400g.
- Cliquez sur Redémarrer pour redémarrer votre Mac.

#### POUR DÉMARRER CONNECTION MANAGER

- Connectez votre MD400g. Connection Manager démarre automatiquement. ou, si le modem est déjà branché à votre Mac, Cliquez sur l'icône Connection Manager of dans le dock.
   Si le verrouillage de la carte SIM est activé sur votre carte SIM, saisissez le code PIN et cliquez sur OK.
   Connection Manager recherche le service et après quelques instants, affiche le nom de l'opérateur mobil clique l'intervit d'unique de la carte SIM est activé sur votre carte SIM, saisissez le code PIN et cliquez sur OK.

ainsi que l'intensité du signal. Remarque: Lorsque vous démarrez Connection Manager pour la toute première fois, L2N Configurator s'exécute pour configurer automatiquement votre connexion. Patientez durant la vérification du protocole, de la qualité du signal et du réseau d'origine. Cliquez sur Sauvegarder pour enregistrer la configuration. Connection Manager est maintenant prêt à être utilisé.

- UTILISATION D'UNE CONNEXION
- Démarrez Connection Manager. Cliquez sur le bouton **Connecter**.
- 3. Pour mettre fin à la connexion, cliquez sur Déconnecter

#### AUTRES FONCTIONNALITÉS DE CONNECTION MANAGER ET DU MD400g

Vous pouvez également utiliser Connection Manager pour afficher et modifier les paramètres 🕫 et envoyer et recevoir des SMS 📕. Pour obtenir des informations détaillées, appuyez sur 🥝. Sélectionnez 🔗 pour accéder aux fonctions GPS du MD400g.

SUPPORT

Le support pour « Rogers Connection Manager pour Mac OS X » est fourni par nova media MDS GmbH. Vous pouvez rechercher des informations et soumettre un problème à nova media sur le site www.novamedia.de/rogers

## 💭 nova media

#### TÉMOIN D'ÉTAT

| Témoin  | Couleur | Vitesse de   | Description                                             |
|---------|---------|--------------|---------------------------------------------------------|
|         |         | clignotement |                                                         |
| Mobile  | Rouge 🔴 | Rapide       | Recherche d'un réseau mobile en cours                   |
| Service | Vert 🔍  | Moyenne      | Enregistré auprès du service GPRS ou EDGE, non connecté |
|         | Vert 🔍  | Lente        | Connecté - service GPRS ou EDGE                         |
|         | Bleu 🔍  | Moyenne      | Enregistré auprès du service UMTS ou HSPA, non connecté |
|         | Bleu 🔍  | Lente        | Connecté - service UMTS ou HSPA                         |
| GPS     | Jaune 😑 | Rapide       | Recherche en cours, position non déterminée             |
|         | Jaune 💛 | Lente        | Position déterminée                                     |
|         | Non     |              | GPS désactivé                                           |

#### MicroSD™ ∧

Insérez la carte mémoire dans l'emplacement jusqu'à ce que vous entendiez un déclic, en veillant à diriger les contacts vers l'emplacement. Installez le M2 Memory Stick Micro<sup>Th</sup>

en dirigeant les contacts vers le haut. Installez la carte mémoire MicroSD en dirigeant les contacts vers le bas (Figure 7).

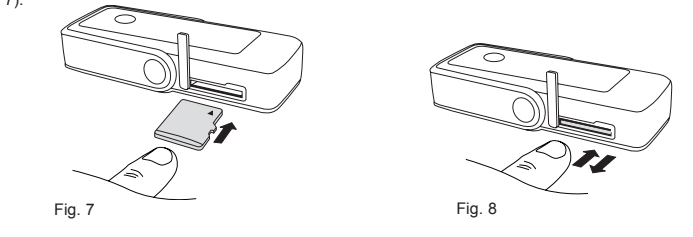

Pour retirer la carte mémoire

 Froncez la carte mémoire dans l'emplacement jusqu'à ce que vous entendiez un déclic et qu'elle se libère.
 Saisissez la carte mémoire et retirez-la du MD400g. Attention: Lorsque vous insérez ou retirez une carte mémoire microSD, écartez touiours votre visage de

l'emplacement pour carte (Figure 9), car la carte peut être éjectée avec force (Figure 10)

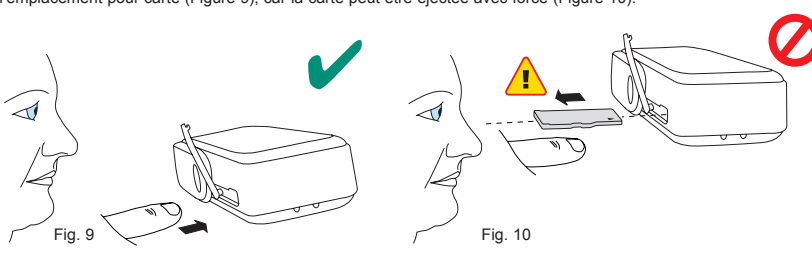

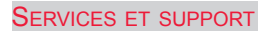

۲

L'icône d'état de Connection Manager 🔛 s'affiche dans la zone de notification Windows située dans le coin inférieur droit de l'écran, à côté de l'horloge. Cette icône indique l'état de votre MD400g (généralement l'intensité du signal sur une échelle de zéro à cinq barres, ainsi que le type de réseau disponible). Etats les

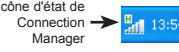

plus courants : In ecourants : In ecourants

E MD400g recherche un réseau.

La radio est désactivée. Cliquez avec le bouton droit et sélectionnez Activer la radio pour l'activer

Connection Manager attend que votre MD400g soit inséré.

#### Désactivation de la radio et fermeture de Connection Manager

Pour désactiver la radio, cliquez avec le bouton droit sur 💹 et sélectionnez Désactiver la radio ou sélectionnez Radio 

Désactiver la radio

Pour quitter Connection Manager, sélectionnez Radio -> Quitter ou cliquez avec le bouton droit sur l'icône d'état et sélectionnez Quitter

#### AUTRES FONCTIONNALITÉS DE CONNECTION MANAGER ET DU MD400g

Vous pouvez également utiliser Connection Manager pour afficher et modifier les paramètres 🔅, utiliser le répertoire et SIM 🧱, envoyer et recevoir des SMS 📕. Pour obtenir des informations détaillées, appuyez sur F1 ou cliquez sur Aide Selectionez Affichage → GPS ou cliquez sur GPS / pour accéder aux fonctions GPS du MD400g. Des cartes mémoire Micro M2<sup>™</sup> ou MicroSD<sup>™</sup> peuvent être ajoutées comme lecteurs flash.

#### AUTRES SOURCES

Quand vous installez Connection Manager, le Guide de l'utilisateur MD400g est automatiquement enregistré sur votre ordinateur

Cliquez sur Démarrer → Tous les programmes → Sony Ericsson → Wireless Manager 5 pour sélectionner le document.

Vous trouverez les toutes dernières informations, les mises à jour et une version imprimable du Guide de l'utilisateur de Connection Manager sur le site Sony Ercisson : www.sonyericsson.com/support

L'achat d'un MD400g vous donne accès à une série d'avantages exclusifs, notamment au site Web de support mondial et local, à un réseau mondial de Centres Relation Consommateur et à un réseau mondial étendu de partenaires de services (Service Partners) Sony Ericsson.

Les termes et conditions de votre garantie Sony Ericsson sont répertoriés dans le Guide de l'utilisateur et sont également disponibles sur le site Web www.sonyericsson.com/support. Conservez votre preuve d'achat d'origine, car vous en aurez besoin si vous devez faire jouer la garantie.

Dans l'éventualité très peu probable où votre produit exigerait une réparation, veuillez le renvoyer au revendeur auprès duquel vous l'avez acheté ou à l'un de nos partenaires de services. Pour plus d'informations, visitez www.sonvericsson.com/support ou contactez notre Centre Relation Consommateur. Les numéros de téléphone et adresses électroniques sont répertoriés au dos de ce guide. Si votre pays/région ne figure pas dans la liste, contactez votre revendeur local.

L'appel vous sera facturé au tarif national en vigueur, toutes taxes locales comprises, à moins que le numéro de téléphone soit un numéro gratuit.

#### MARQUES ET AVIS

© Sony Ericsson Mobile Communications AB, 2009. Tous droits réservés.

Ce document est publié par Sony Ericsson Mobile Communications AB, Suède, sans aucune garantie. Les informations qu'il contient peuvent être modifiées sans préavis à la suite d'une erreur typographique, d'une erreur de contenu ou de toute amélioration apportée aux programmes et/ou au matériel. De telles modifications seront toutefois intégrées aux nouvelles éditions de ce document par Sony Ericsson Mobile Communications AB. Sony Ericsson est la marque ou la marque déposée de Sony Ericsson Mobile Communications AB. Windows 2000, XP et Vista sont des marques déposées ou des marques de Microsoft Corporation aux Etats-Unis et/ou dans d'autres pays. Apple, Mac et Mac OS sont des marques déposées ou des marques d'Apple Computer, Inc. MCRogers et marques affilié est marques de commerce de Rogers Communications Inc. ou de ses compagnies affiliées, utilisé avec la permission ou sous le permis. Tous les autres noms de produit ou de service me dans le présent quide sont des margues de leurs propriétaires respectifs. Les informations contenues dans le présent document étaient correctes au moment de l'impression.

### ENGLISH

Thank you for choosing a Sony Ericsson MD400g Mobile Broadband Modem. You can connect using HSPA/3G/ EDGE/GPRS networks and also send and receive text messages. The MD400g provides GPS capability Note: Your MD400g does not support GSM or 3G voice calls.

#### PREPARING YOUR MD400g

- Remove the bottom cover from your MD400g (Figure 1). Insert a finger nail or a safe blunt instrument in to the 1. slot (A) each side of the casing and gently twist to un-clip the cover
- 2 Insert your SIM card into the SIM slot. Make sure the gold contacts on the SIM card are facing the contacts on the MD400g and the angled corner (B) of the SIM card is positioned as shown (Figure 2).

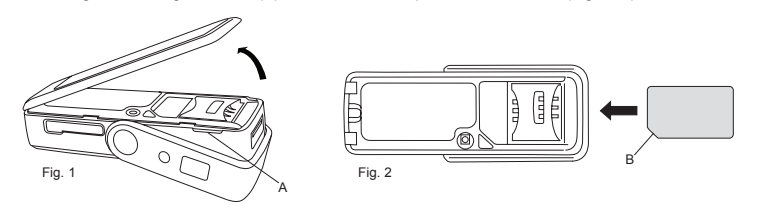

Replace the bottom cover (Figure 3) Raise the antenna, to the up position, to extend the USB.

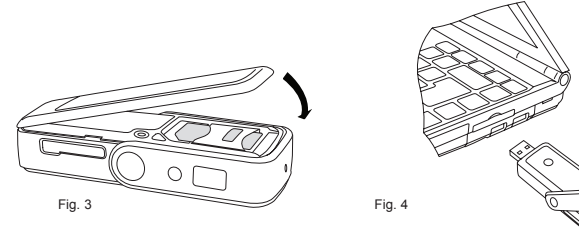

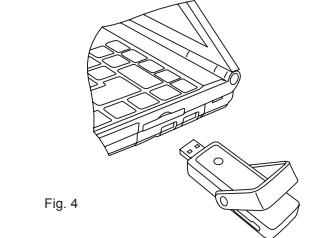

Important: Do not subject the MD400g to any pressure, such as supporting the weight of your laptop (Figure 5) instead use the extension cable (Figure 6).

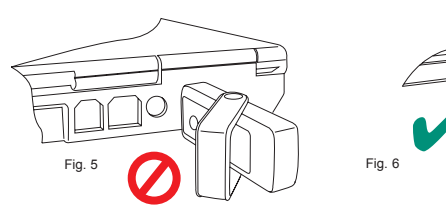

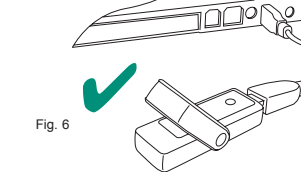

#### WINDOWS<sup>®</sup> OPERATING SYSTEM

The drivers and Connection Manager (Sony Ericsson Wireless Manager) application are automatically installed when you plug the MD400g into your computer.

#### BEFORE YOU BEGIN

- Connection Manager works with the following versions of the Windows® operating system:
- Windows 2000 Service Pack 4 (SP4) Windows XP Service Pack 2 or 3 (SP2/SP3); 32-bit (x86) and 64-bit (x64) processors
- Windows Vista™; 32-bit (x66) and 64-bit (x64) processors
   Your PC must meet or exceed the minimum system requirements for your version of Windows. In addition, you will need:
- a USB port

۲

110 MB of available disk space Your subscription must support Internet access over HSPA/3G/EDGE/GPRS networks.

INSTALLING CONNECTION MANAGER

- Insert your MD400g into the USB port on your computer (Figure 4). After a few seconds, the Sony Ericsson MD400g dialog box opens. Select Install Connection Manager
- Note: If the Sony Ericsson MD400g dialog box fails to appear, open Windows Explorer, navigate to **My Computer** find the disk drive called Sony Ericsson MD400g and double-click Setup.exe in the INSTALL folder.

The software installation procedure starts. Follow the on-screen instructions

Important: The installation process might pause for several minutes. During this time the drivers are saved to your hard drive. DO NOT cancel.

- rd drive. DO NOT cancer. When installation is complete, click **Finish**. Unplug the MD400g, wait 10 seconds and plug it back in. Once you receive the Hardware Ready message, your MD400g and Connection Manager are now installed and ready for use.

#### STARTING CONNECTION MANAGER

Select Start + All Programs + Sony Ericsson + Wireless Manager 5 + Connection Manager. Connection Manager opens. If requested, enter your SIM card PIN, and click OK. After a short delay your

signal strength and the name of your network operator are displayed in the Status window. Note: The first time the MD400g is used, it will take longer than usual to scan and find the mobile network. Connection Manager may display "Searching." for several minutes until the network is found, at which point its name is displayed and the Connect button becomes available. Once the network has been found, subsequent

#### searches will be significantly faster CREATING A CONNECTION PROFILE

Connection Manager should identify your network operator from the information in your SIM card and automatically configure your Internet connection. The **Connect** button will be ready for you to click and make a connection. If you see a 'No Connection Profile' message or if you wish to define your connection manually

- From the Connection Hone inessage of in you wan to define you connection manage. Un-check the Let Wireless Manager Choose the Connection Profile check box and click the New button
- 3 Enter the necessary information and click OK. Press F1 if you need help.

### USING A CONNECTION

- Start Connection Manager. Click the **Connect** button or right-click the status icon and select **Connect**. 2.
- 3. To end the connection, click **Disconnect** or right-click the status icon and select **Disconnect**.
- CONNECTION MANAGER STATUS ICON
- The Connection Manager status icon is is displayed in the Windows notification area located in the lower right-hand corner of the screen, by the clock. The icon displays the status of your MD400g, typically the signal strength on a scale of zero to five bars and the type of network available. The most common states are: The MD400g has mobile network service of type <u>H</u>SPA, <u>3G</u>, <u>E</u>DGE, or <u>G</u>PRS. The MD400g is searching for a patient: The MD400g is searching for a network.
  - Radio is disabled. Right-click and select Enable Radio to turn it on

## Sony Ericsson

## Mobile Broadband **GPS USB Modem** Modem USB GPS

Mobile Haut Débit

MD400g HSPA/UMTS/EDGE and GPS

1225-9748.1

\*Argentina

\*Aruba

Austria

\*Bahamas

\*Barbados

\*Belarus

Belgium

\*Belize

Bermud

\*Bolivia

Bulgaria

Canada

\*Chile

China

\*Colombia

\*Cayman Islands

Central and Southern Africa

Brazi

0800-333-7427

1300 650 050 questions.AU@support.sonyer

ns.AT@support.sonvericsson.com

questions.BY@support.sonyericsson.com 02-0745 1611

questions.BE@support.sonyericsson.com

questions.BR@support.sonyericsson.com

uestions CA@support sonvericsson com

questions.CF@support.sonyericsson.com

ort.sonyericsson.com

ns.BG@support.sonyer

1-888-821

0810 200 245

1-800-205-6062

1-800-082-9518

8 82 00 361 000

AN 815, PIN 5597

1-800-083-9518

800 100 542

4001-0444

0800 18 778

1-866-766-9374

1-800-084-9518

+27 11 506 0123

1230-020-0656

+86 400 810 000

01800-0966-080

0 800 011-0400

s.CN@

### MAC OS X

To use your Mobile Broadband Modem with your Mac OS X system, you will need "Rogers Connection Manager for Mac OS". This application enables you to set up and use HSPA, 3G, EDGE, and GPRS connections, subject to network coverage and availability. BEFORE YOU BEGIN

- You can find the application in one or more of these locations
- In the OS X folder on the flash memory drive built in to the MD400g As a download from http://www.novamedia.de/rogers
- (please check here for latest updates)

#### System requirements: Mac OS X 10.4.11 or higher. 10.5.5 or higher. High Power USB port, minimum clock speed 1GHz

### Supported Languages: English, French

- INSTALLING CONNECTION MANAGER
- Plug in the MD400g. The flash drive **MD400g**, appears on your desktop. Double-click it to open the Finder. Select the **OS X** folder.
- Open the installer file, for example ConnectionManager-1.9.0.1.dmg. Finder opens to display the installer
- Double-click the Rogers Connection Manager icon to start the installer
- Follow the on-screen steps to install Rogers Connection Manager. At the end of the installation when you are asked to restart, unplug the MD400g.
- Click Restart to restart your Mac.

#### STARTING CONNECTION MANAGER

- Connect your MD400g. Rogers Connection Manager starts automatically or, if the MD400g is already connected.
   Click the Rogers Connection Manager icon in the dock.
   If SIM lock is set on your SIM card, enter the PIN number and click OK.
   Rogers Connection Manager searches for service and, after a short delay, displays the mobile operator name and click them of the second second 1.

- and signal strength. Note: The very first time you start Connection Manager, the L2N configurator will run to automatically configure

your connection. Wait for it to check protocol, signal guality and home network. Click Save to save the configuration. Connection Manager is now ready to use.

#### USING A CONNECTION

- Start Connection Manager Click the **Connect** button.
- To end the connection, click Disconnect

FURTHER CONNECTION MANAGER AND MD400g FEATURES You can also use Connection Manager to view and change settings 🚸, and send and receive SMS messages 📕 Click Help 🕐 for detailed information. Select **GPS** 🥓 to access the MD400g GPS functions.

SUPPORT

Support for Rogers Connection Manager for Mac OS is provided by nova media MDS GmbH. You can find information and submit a problem to nova media at www.novamedia.de/rogers

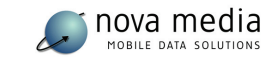

#### STATUS LEDS

| LED                        | Color    | Flash Rate                                               | Description                                       |  |
|----------------------------|----------|----------------------------------------------------------|---------------------------------------------------|--|
| Mobile                     | Red 🔴    | Fast                                                     | Searching for a mobile network                    |  |
| Service                    | Green 🔍  | Medium Registered to GPRS or EDGE service, not connected |                                                   |  |
|                            | Green 🔍  | Slow                                                     | Connected - GPRS or EDGE service                  |  |
|                            | Blue 🔍   | Medium                                                   | Registered to UMTS or HSPA service, not connected |  |
|                            | Blue 🔍   | Slow                                                     | Connected - UMTS or HSPA service                  |  |
| GPS Yellow - Fast Searchin |          | Fast                                                     | Searching, position not fixed                     |  |
|                            | Yellow – | Slow                                                     | Position fixed                                    |  |
|                            | Off      |                                                          | GPS Off                                           |  |

### MICROSD<sup>™</sup> ∧

www.sonvericsson.com

1-800-442-3471

+9714 4 3919 880

+9714 4 3919 880

67 21 43 01

8 700 55030

01 800 00 4722

+212 2 2958 344

001-866-509-8660

AN 1800 0166 PIN 5600

815 00 840 Standard support 820 59 040 Premium support

021 - 111 22 55 73 questions.PK@support.sor

00800-787-0009

0800-532-38

+63 2 7891860

009 800 54 20032

questions.NO@support.sonyer

0900 899831

0800-100-150

questions.JO@support.sony

questions.LT@support.so

1800-88-9900 questions.MY@support.sonyeri

ions.MX@support.son

ons.MA@support.son

ons.LV@support.sonyericsson.com

ions.NL@support.sonyericsson.com

questions.NZ@support.sonyericsson.com

Insert the memory card, with the contacts toward the slot, into the slot until it clicks. Install M2 Memory Stick Micro™ with the contacts in the up position. Install MicroSD Memory with the contacts in the down position. (Figure 7)

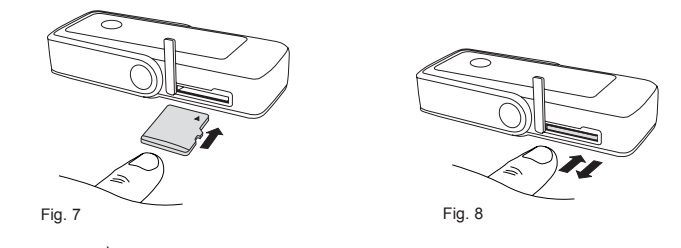

To remove memory card 1. Push the memory card into the slot until it clicks and release. (Figure 8)

 Grasp the memory card and remove it from the MD400g.
 Caution: When inserting or removing a microSD memory card, always angle the memory slot away from one's face (Figure 9) as the card may forcefully eject (Figure 10)

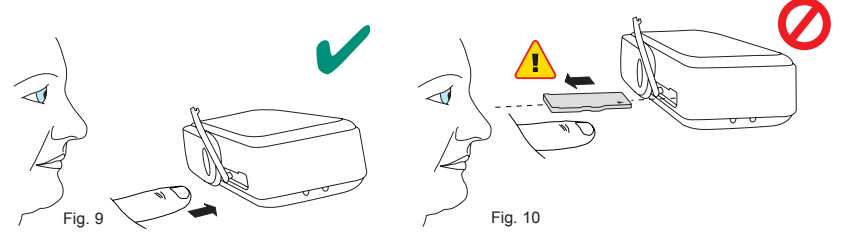

#### SERVICE AND SUPPORT

Purchasing an MD400g gives you access to a number of exclusive advantages such as global and local web site bal network of call centers, and an extensive global network of Sony E support, a glo

۲

Connection Manager is waiting for your MD400g to be inserted. Connection Manager is waiting for you to enter your SIM PIN code.

#### DISABLING THE RADIO AND EXITING CONNECTION MANAGER

To disable the radio, right-click 🔚 and select Disable Radio or select Radio 🕈 Disable Radio To exit Connection Manager, select Radio -> Exit or right-click the status icon and select Exit.

#### FURTHER CONNECTION MANAGER AND MD400g FEATURES

You can also use Connection Manager to view and change settings 🔹 , work with the SIM phone book 🧮, and send and receive SMS messages — Press 11 or click Help + for detailed information. Select **View** + **GPS** or use the GPS button % to access the MD400g GPS functions. You can insert a Micro M2<sup>™</sup> or MicroSD<sup>™</sup> memory card and access it.

#### ADDITIONAL RESOURCES

When you install Connection Manager, the *MD400g User Guide* is automatically saved to your PC. Click **Start → All Programs → Sony Ericsson → Wireless Manager 5** to select the document. The latest information, updates and a printable *Connection Manager User Guide* are available from the Sony Ericsson Web site: www.sonyericsson.com/support

| Croatia             | 062 000 000<br>questions.HR@support.sonyericsson.com                                             | Poland                              | +48 22 691 6200<br>questions.PL@support.sonyericsson.com           |
|---------------------|--------------------------------------------------------------------------------------------------|-------------------------------------|--------------------------------------------------------------------|
| Cyprus              | 0800 90 909<br>questions.CY@support.sonyericsson.com                                             | Portugal                            | 808 204 466<br>questions.PT@support.sonyericsson.com               |
| Czech Republic      | 844 550 055<br>questions.CZ@support.sonyericsson.com                                             | Romania                             | +40 21 401 0401<br>questions.RO@support.sonyericsson.com           |
| Denmark             | 3331 2828<br>questions.DK@support.sonyericsson.com                                               | Russia                              | +7 495 7870986<br>questions.RU@support.sonyericsson.com            |
| *Dominica           | 1-800-085-9518                                                                                   | Saudi Arabia                        | 800-8200-727                                                       |
| *Dominican Republic | 1-800-751-3370                                                                                   | Singapore                           | +65 6744 0733<br>questions.SG@support.sonyericsson.com             |
| *Ecuador            | 1-800-0102-50                                                                                    |                                     |                                                                    |
| Egypt               | 16727<br>questions.EG@support.sonyericsson.com                                                   | Slovak Republic                     | 02-5443 6443<br>questions.SK@support.sonyericsson.com              |
| *El Salvador        | 800 6323                                                                                         | South Africa                        | 0861 632222<br>questions.ZA@support.sonyericsson.com               |
| Finland             | questions.EE@support.sonyericsson.com                                                            |                                     | 902 180 576 (Local rate)<br>guestions.ES@support.sonyericsson.com  |
|                     | questions.Fl@support.sonyericsson.com                                                            | Sweden                              | 013 24 45 00 (Local rate)<br>questions SE@support.sonvericsson.com |
| France              | questions.FR@support.sonyericsson.com                                                            | Switzerland                         | 0848 824 040<br>guastiana CH@guppert converiencen com              |
| Germany             | 0180 534 2020<br>questions.DE@support.sonyericsson.com                                           | Taiwan                              | +886 2 25625511                                                    |
| Greece              | 801 11 810 810<br>+30 210-899 19 19 (from mobile phone)<br>questions.GR@support.sonyericsson.com | Thailand                            | 02 2483 030<br>questions.TH@support.sonyericsson.com               |
| *Guatemala          | 1-800-300-0057                                                                                   | *Trinidad and Tobago                | 1-800-080-9521                                                     |
| *Haiti              | AN 193, PIN 5598                                                                                 | Turkey                              | +90 212 473 77 77                                                  |
| *Honduras           | AN 8000122, PIN 5599                                                                             |                                     | questions.TR@support.sonyericsson.com                              |
| Hong Kong           | +852 8203 8863<br>questions.HK@support.sonyericsson.com                                          | Ukraine                             | (+380) 44 590 1515<br>questions.UA@support.sonyericsson.com        |
| Hungary             | 01 880 47 47<br>questions.HU@support.sonyericsson.com                                            | Middle East &<br>North Africa (UAE) | +971 4 3919 880<br>questions.AE@support.sonyericsson.com           |
| India               | 1800 11 1800 (toll free number)<br>guestions.IN@support.sonvericsson.com                         | United Kingdom                      | 08705 237 237<br>questions.GB@support.sonyericsson.com             |
| Indonesia           | +91 (011) 39011111                                                                               | United States                       | 1-866-766-9374<br>questions.US@support.sonyericsson.com            |
| 1100116310          | questions.ID@support.sonyericsson.com                                                            | *Uruguay                            | 000-410-787-013                                                    |
| Ireland             | 1850 545 888 (Local rate)<br>questions.IE@support.sonyericsson.com                               | Venezuela                           | 0-800-1-00-2250<br>questions.VE@support.sonyericsson.com           |
| Italy               | 06 48895206 (Local rate)<br>questions.IT@support.sonyericsson.com                                | Vietnam                             | 1900 1525<br>questions.VN@support.sonyericsson.com                 |
|                     |                                                                                                  |                                     |                                                                    |

**CONTACT SONY ERICSSON** 

**CONTACTER SONY ERICSSON** 

\*Jamaica

Jordan

Kuwait

Latvia

Lithuania

Malaysi

Mexico

Morocco

Netherland

New Zealand

\*Nicaragua

Norway

Pakista

\*Panama

\*Paraguay

Philippine

\*Peru

\*Netherlands Ant

The terms and conditions of your Sony Ericsson warranty are listed in the User Guide and also available on the web at www.sonyericsson.com/support. Save your original proof of purchase, you will need it for warranty repair claims

In the unlikely event your product needs service, please return it to the dealer from whom it was purchased or one of our service partners. For more information, go to www.sonyericsson.com/support or contact our call center. The phone numbers and e-mail addresses are listed on the back page of this guide. If your country/region is not represented on the list, please contact your local dealer.

The caller will be charged according to national rates, including local taxes, unless the phone number is a toll-free number.

#### TRADEMARKS AND NOTICES

© Sony Ericsson Mobile Communications AB, 2009. All rights reserved

This document is published by Sony Ericsson Mobile Communications AB, Sweden, without any warranty. The information in this document may change without notice due to typographical errors, inaccurate information, or improvements to programs and/or equipment. Such changes will be incorporated into new editions of this document by Sony Ericsson Mobile Communications AB.

Sony Ercsson is the trademark or registered trademark of Sony Ercsson Mobile Communications AB. Windows 2000, XP and Vista are registered trademarks or trademarks of Microsoft Corporation in the United States and/or other countries. Apple, Mac and Mac OS are registered trademarks of Apple Computer, Inc. ™Rogers and related brands are trademarks of Rogers Communications Inc. or one of its affiliated companies, used under license or with permission. All other product or service names mentioned in this guide are trademarks of their respective companies. The information contained in this document was correct at the time of printing

\* Use email address: questions.CO@support.sonyericsson.com